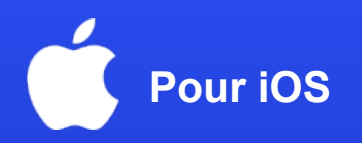

## **Comment activer l'esIM sur votre appareil ?**

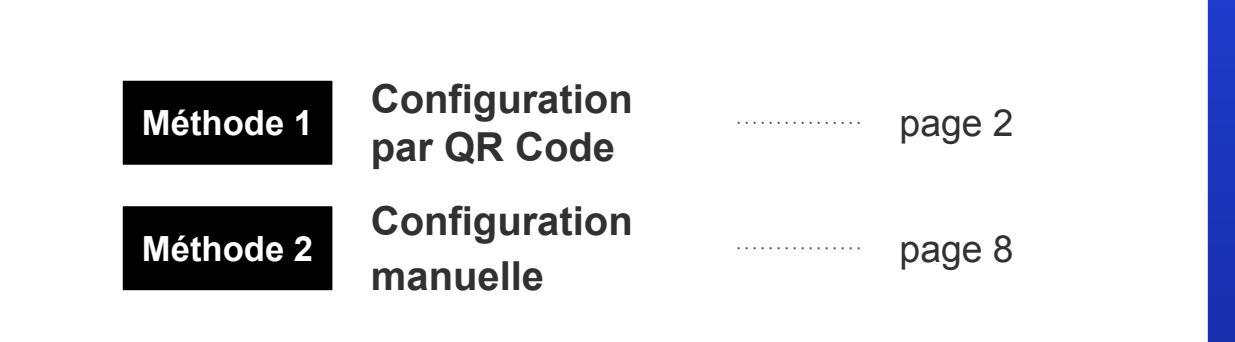

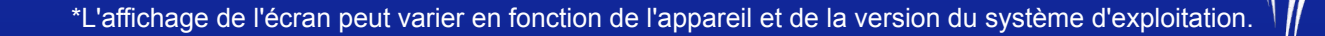

Stay Connected, Anywhere in Japan

APAN **W**/IRELESS eSIM

# Méthode 1: Configuration par QR Code

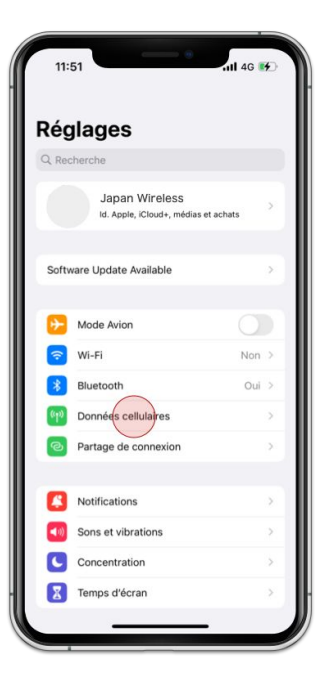

1. Allez dans [**Paramètres**] et cliquez sur [**Données Cellulaires**]

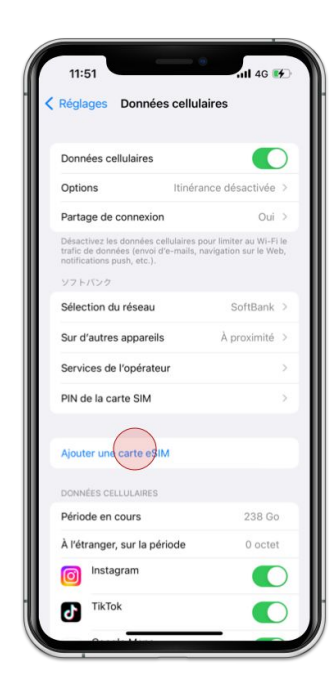

## 2. Cliquez sur [Ajouter une carte eSIM]

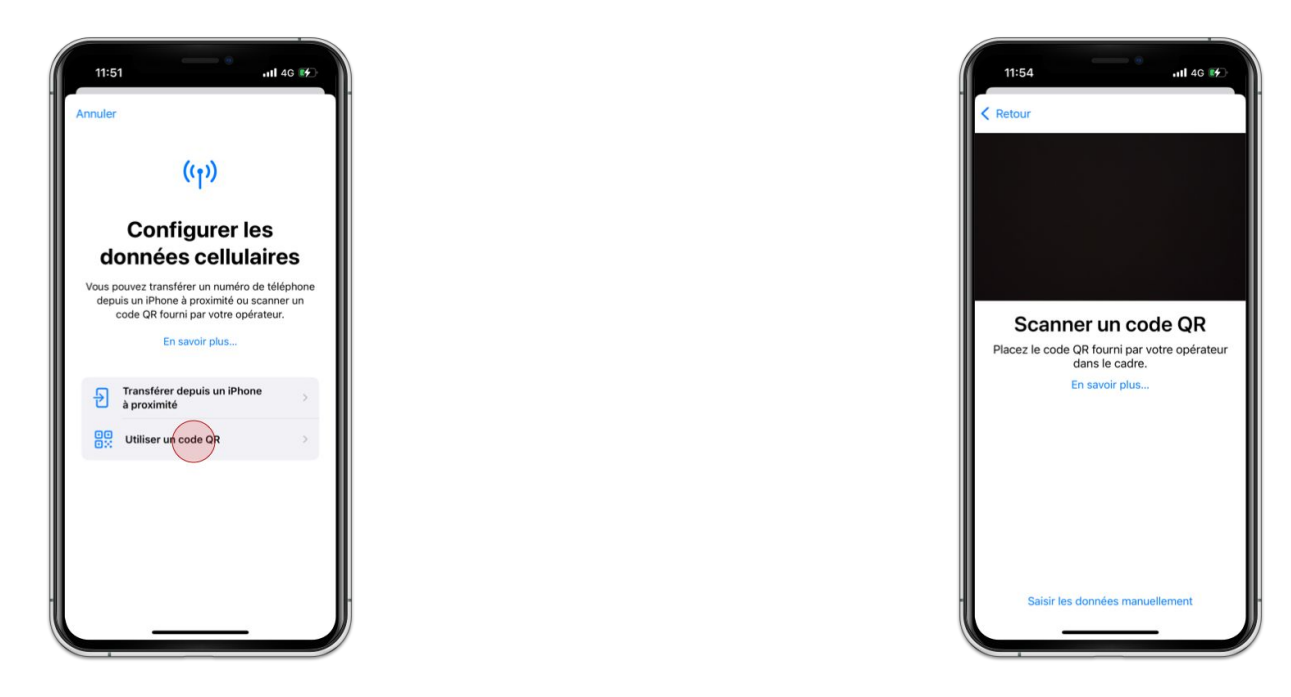

3. Cliquez sur [Utiliser un QR Code]

4. Scannez le QR Code de votre commande

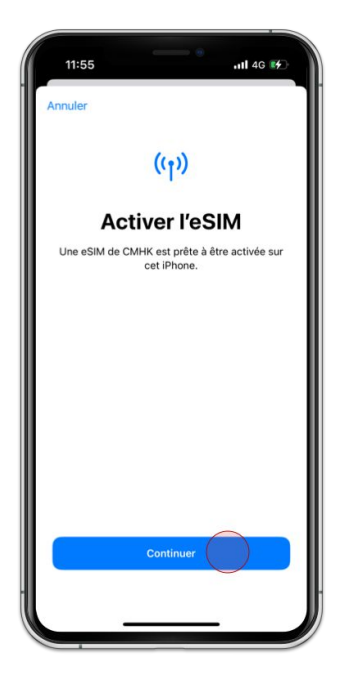

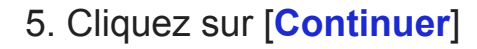

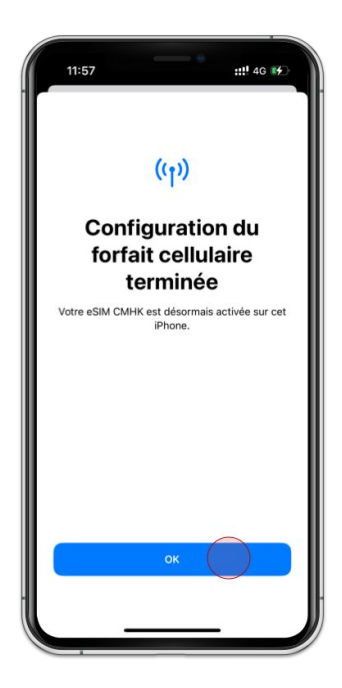

6. Cliquez sur [OK]

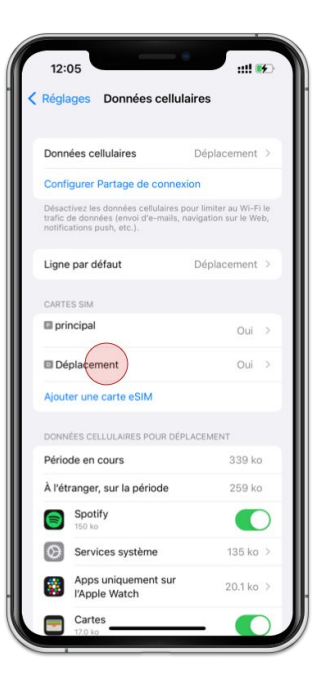

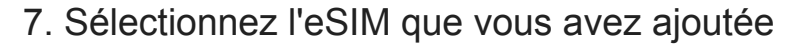

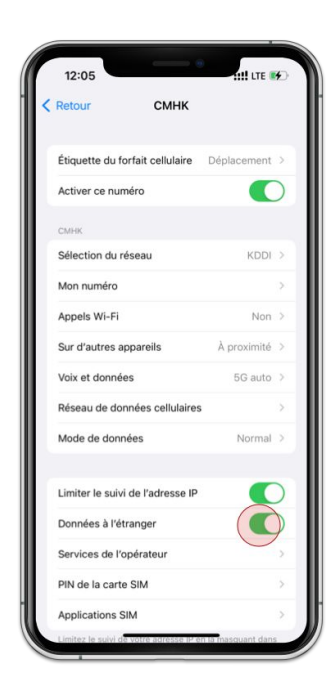

## 8. Activez [Données à l'étranger]

| reginges - Dominees celtulalles                                                                        |                                                    |
|----------------------------------------------------------------------------------------------------|----------------------------------------------------|
| Données cellulaires                                                                                    | Déplacement >                                      |
| Configurer Partage de conne                                                                            | exion 📕                                            |
| Désactivez les données cellulaires<br>trafic de données (envoi d'e-mails<br>notifications push, etc.). | pour liniter au Wi-Fi le<br>navitation sur le Web, |
| Ligne par défaut                                                                                       | Déplacement >                                      |
| CARTES SIM                                                                                             |                                                    |
| principal                                                                                              | Oui >                                              |
| Déplacement                                                                                            | Oui >                                              |
| Ajouter une carte eSIM                                                                                 |                                                    |
| DONNÉES CELLULAIRES POUR DE                                                                            | PLACEMENT                                          |
| Période en cours                                                                                       | 339 ko                                             |
| À l'étranger, sur la période                                                                           | 259 ko                                             |
| Spotify<br>150 ko                                                                                      |                                                    |
| Services système                                                                                       | 135 ko 🗧                                           |
| Apps uniquement sur                                                                                    | 20.1 ko >                                          |

9. Assurez-vous que les 2 correspondent

# Méthode 2: Configuration manuelle

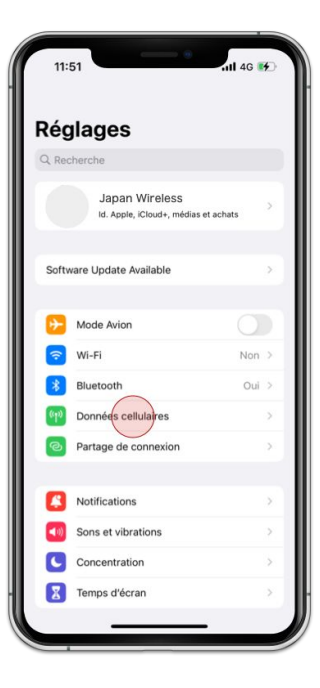

1. Allez dans [**Paramètres**] et cliquez sur [**Données Cellulaires**]

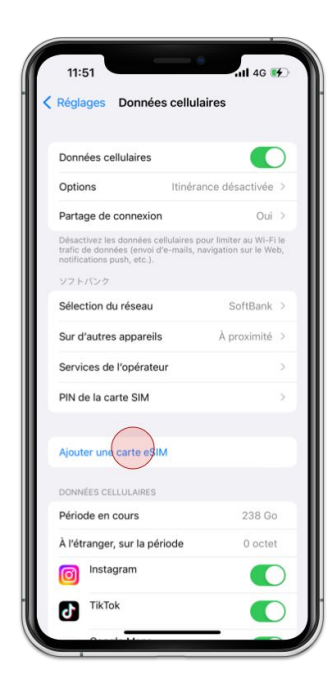

## 2. Cliquez sur [Ajouter une carte eSIM]

#### **Configuration manuelle**

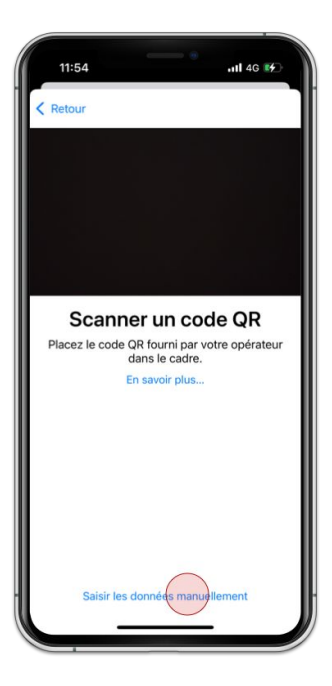

3. Cliquez sur [Saisir les données manuellement]

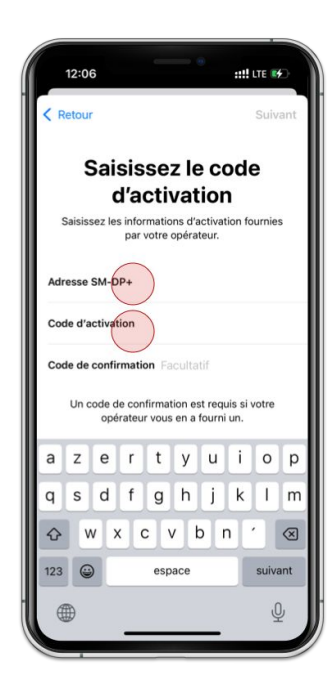

4. Entrez l'Adresse SM-DP+ et le Code d'activation

#### **Configuration manuelle**

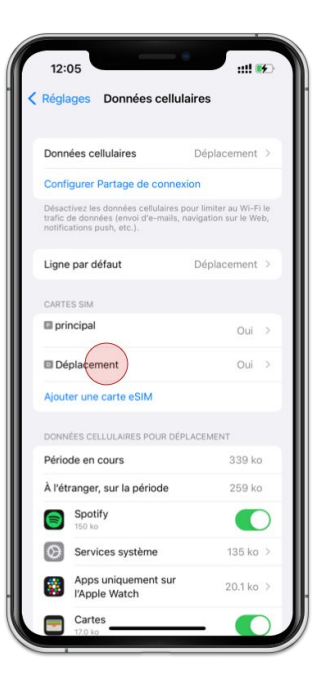

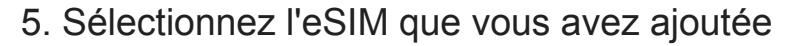

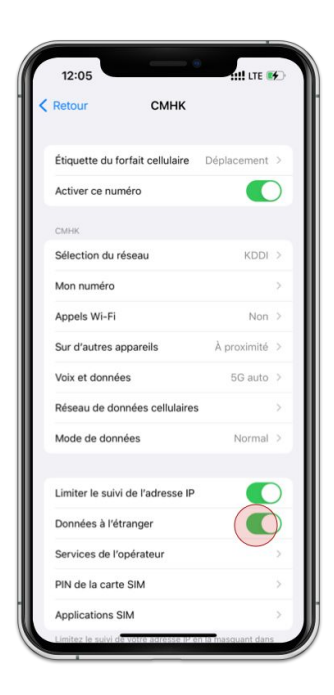

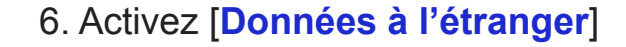

## Configuration manuelle

| Données cellulaires                                                                               | Déplacement >                                              |
|---------------------------------------------------------------------------------------------------|------------------------------------------------------------|
| Configurer Partage de con                                                                         | nexion                                                     |
| Désactivez les données cellulair<br>trafic de données (envoi d'e-ma<br>notifications push, etc.). | es pour liniter au Wi-Fi le<br>ils, navitation sur le Web, |
| Ligne par défaut                                                                                  | Déplacement >                                              |
| CARTES SIM                                                                                        |                                                            |
| principal                                                                                         | Oui >                                                      |
| 🖬 Déplacement                                                                                     | Oui >                                                      |
| Ajouter une carte eSIM                                                                            |                                                            |
| DONNÉES CELLULAIRES POUR                                                                          | DÉPLACEMENT                                                |
| Période en cours                                                                                  | 339 ko                                                     |
| À l'étranger, sur la période                                                                      | 259 ko                                                     |
| Spotify<br>150 ko                                                                                 |                                                            |
| Services système                                                                                  | 135 ko >                                                   |
| Apps uniquement su                                                                                | <b>Jr</b> 20.1 ko ≥                                        |

7. Assurez-vous que les 2 correspondent